## Table des matières

| Ouvrir un fichier CSV avec Excel | · | 3 |
|----------------------------------|---|---|
|                                  |   |   |

1/6

## **Ouvrir un fichier CSV avec Excel**

Cette page de documentation est faite pour Excel 2016.

Créez un tableur vide dans Excel. ( Menu "Fichier", puis "Nouveau" )

|                                      | -∽•ظ                         | Ŧ               |                                 |                                | Classeur1 - Excel |                               | 23 5                            | Ē                                                      |            | ×   |
|--------------------------------------|------------------------------|-----------------|---------------------------------|--------------------------------|-------------------|-------------------------------|---------------------------------|--------------------------------------------------------|------------|-----|
| Fichier                              | Accueil                      | Insérer         | Mise en page                    | Formules                       | Données Re        | évision Affic                 | chage Soda                      | a PDF 7 Creator                                        | Q Recherch | A   |
| Données<br>externes *                | Nouv<br>requê<br>Récupérer e | elle<br>te + Co | Actualiser<br>tout - Connexions | 2 ↓ Z A<br>Z ↓ Trier F<br>Trie | iltrer            | uer<br>Convertir<br>Outils de | III ⊂<br>III ⊂<br>SC<br>données | Analyse Feuille de<br>énarios = prévision<br>Prévision | 回<br>Plan  | ~   |
| A1                                   | *                            | × 、             | f <sub>x</sub>                  |                                |                   |                               |                                 |                                                        |            | ~   |
| 1<br>2<br>3<br>4<br>5<br>6<br>7      | A                            | В               | C                               | D                              | E                 | F                             | G                               | H                                                      |            |     |
| 8<br>9<br>10<br>11<br>12<br>13<br>14 | F                            | euil1           | (+)                             |                                |                   | : 4                           |                                 |                                                        |            |     |
| Prêt 📲                               |                              |                 |                                 |                                |                   |                               | <b>=</b>                        | ─ - ─-I                                                | + 100      | 0 % |

Cliquez sur "Données", "Données externes", "Fichier texte"

| 8                                | <b>5</b> •∂-;                     |                           |                                        |                                         | Classeur1 - Exce                                   |                             |                                                                                                    | Œ                                                   | - ) -      | ×  |
|----------------------------------|-----------------------------------|---------------------------|----------------------------------------|-----------------------------------------|----------------------------------------------------|-----------------------------|----------------------------------------------------------------------------------------------------|-----------------------------------------------------|------------|----|
| Fichier                          | Accueil                           | Insérer                   | Mise en page                           | Formules                                | Données R                                          | évision Affi                | chage Soda                                                                                                    | PDF 7 Creator                                       | Q Recherch | Ŗ  |
| Données<br>externes <del>v</del> | Nouvel<br>requête<br>Récupérer et | le<br>+ Co<br>transformer | Actualiser<br>tout + Connexions        | 2↓ ZAZ<br>Z↓ Trier F                    | Filtrer Kapplig<br>Filtrer Avancé<br>er et filtrer | juer Convertin<br>Outils de | I+□     □       I+□     □       I+□ <td>nalyse Feuille d<br/>narios * prévision<br/>Prévision</td> <td>e Plan</td> <td>~</td> | nalyse Feuille d<br>narios * prévision<br>Prévision | e Plan     | ~  |
|                                  |                                   | 4                         |                                        |                                         |                                                    |                             |                                                                                                    |                                                     |            | ~  |
| Access                           | Web Fichier<br>texte              | Autres<br>sources *       | Connexions<br>existantes               | D                                       | E                                                  | F                           | G                                                                                                    | н                                                   | I.         |    |
| 2<br>3<br>4<br>5<br>6<br>7<br>8  | Donnee                            | Obtenir o<br>Importer     | des données à par<br>des données à par | rtir d'autres sou<br>rtir d'autres sour | ces.                                               |                             |                                                                                                    |                                                     |            |    |
| 9<br>10<br>11<br>12<br>13<br>14  | En                                |                           |                                        |                                         |                                                    | : 1                         |                                                                                                    |                                                     |            |    |
| Prêt 🔡                           |                                   |                           | G                                      |                                         |                                                    | : [1]                       |                                                                                                    |                                                     | + 10       | 0% |

Allez chercher votre fichier CSV ( en général, il se trouve dans votre dossier "téléchargements" ) et sélecionnez le. Un assistant d'importation va s'afficher. Cliquez sur "suivant" et sélectionnez "virgule" dans le menu "séparateurs"

| 🛛 গ                  |               |                                                                            | Classeur1 - Excel                                  |                                 |                  |      |
|----------------------|---------------|----------------------------------------------------------------------------|----------------------------------------------------|---------------------------------|------------------|------|
| Fichier              | Accu          | Assistant Importation de texte - Étape 2 sur 3                             |                                                    |                                 | ? ×              | R    |
|                      | \$            | Cette étape vous permet de choisir les séparateurs<br>l'aperçu ci-dessous. | contenus dans vos données. Vous                    | pouvez voir les changements sur | votre texte dans |      |
| Données              | N             | Séparateurs                                                                |                                                    |                                 |                  |      |
| externes *           | rei<br>écupéi | Tabulation                                                                 | urs identiques consécutifs comme :                 | uniques                         |                  | ~    |
|                      |               |                                                                            | ans identiques consecutios comme (                 | aniques                         |                  |      |
| A1                   | *             | Espace Identificateur de texte :                                           |                                                    | $\sim$                          |                  | ×    |
|                      | A             | Aut <u>r</u> e :                                                           |                                                    |                                 |                  |      |
| 1                    |               |                                                                            |                                                    |                                 |                  |      |
| 2                    | _             |                                                                            |                                                    |                                 |                  | _    |
| 3                    | -             | Apercu de données                                                          |                                                    |                                 |                  |      |
| 4                    | -             |                                                                            |                                                    |                                 |                  |      |
| 6                    |               | Nom                                                                        | productNome                                        | priv T                          |                  |      |
| 7                    |               | DE FUNÈS Louis / DE FUNÈS Gabrielle                                        | Gros panier de légumes                             | 15                              | 5                |      |
| 8                    |               | LEFEVBRE Jean / VOLFONI Pierrette<br>ZULKE Sébastien                       | Petit panier de légumes<br>Petit panier de légumes | 10<br>10                        | 2                |      |
| 9                    | _             | ZULKE Sébastien                                                            | Aromates composées - Saveu                         | urs d'Asie (15 g) 3             | 3 🗸              | _    |
| 10                   | -             | <                                                                          |                                                    |                                 | >                |      |
| 12                   |               |                                                                            | Annuler                                            | < Précédent Suivant >           | Terminer         |      |
| 13                   | - 1           |                                                                            |                                                    |                                 | 3                |      |
| 1/                   | _             |                                                                            |                                                    |                                 |                  | -    |
| $\cdots \rightarrow$ |               | Feuil1 (+)                                                                 | : •                                                |                                 |                  | Þ    |
| Prêt 🔠               |               |                                                                            |                                                    | ▦ ▣ ╜ -                         | + 1              | 00 % |

Cliquez sur "suivant", et ensuite sur "terminer" .... Voilà votre document est correctement ouvert dans Excel !

| <b>⊟ ਙ</b> ਾ∂                      | - <del>-</del>                                                                                                    | Classeur1 - Excel                                                                                                    |                                             |                  | X      |
|------------------------------------|----------------------------------------------------------------------------------------------------|----------------------------------------------------------------------------------------------------|---------------------------------------------|------------------|--------|
| Fichier Accu                       | Assistant Importation de texte - Ét                                                                                                    | ape 3 sur 3                                                                                                    |                                             | ? ×              | Я      |
| Données N<br>externes re<br>Récupé | Cette étape vous permet de sélectio<br>Format des données en colonne<br>Sta <u>n</u> dard<br>Te <u>x</u> te<br><u>D</u> ate : JMA<br><u>C</u> olonne non distribuée | nner chaque colonne et de définir le format des de<br>L'option Standard convertit les valeurs numériqu<br>valeurs en texte.   | onnées.<br>es en nombres, les dates en date | es et les autres | < > 4  |
| 2<br>3<br>4<br>5<br>6              | Aperçu de données<br>Standard                                                                                                    | Standard                                                                                                    | Standar<br>Driv Ti                          | rd Standar       | -      |
| 7<br>8<br>9                        | DE FUNÈS Louis / DE FUNÈS<br>LEFEVBRE Jean / VOLFONI E<br>ZULKE Sébastien<br>ZULKE Sébastien                                                                        | Gabrielle Gros panier de légumes<br>Verrette Petit panier de légumes<br>Petit panier de légumes<br>Aromates composées - Saveu | 15<br>10<br>10<br>10<br>rs d'Asie (15 g) 3  | 5                |        |
| 10                                 | <                                                                                                    |                                                                                                    |                                             | r 1*             |        |
| 11 12                              |                                                                                                    | Annuler                                                                                                    | < Précédent Suivant >                       | Ţerminer         |        |
| 13                                 | Feuil1 (+)                                                                                                    | : 4                                                                                                    |                                             |                  | v<br>b |
| Prêt 🔠                             | _                                                                                                    |                                                                                                    | II I                                        | +                | 100 %  |

| 6            |                |                                   |                |                      |                 | Clas                     | seur1 - Exc                            | 1            |            |                     |                           | æ                         |             |          | ×     |   |
|--------------|----------------|-----------------------------------|----------------|----------------------|-----------------|--------------------------|----------------------------------------|--------------|------------|---------------------|---------------------------|---------------------------|-------------|----------|-------|---|
| Fic          | :hier          | Accueil                           | Insér          | er Mise en p         | age Formule     | s Don                    | nées                                   | Révision     | Affichage  | Soda P              | DF 7 C                    | reator                    | Q           | Recherch | ۶     | 2 |
| Don<br>exter | inées<br>mes * | Nouvel<br>requête<br>Récupérer et | le<br>Transfor | Actualiser<br>tout * |                 | Filtrer                  | K Effacer<br>Réappli<br>Avancé<br>trer | quer<br>Conv | vertir 😽 + | Ana<br>scéna<br>ées | alyse<br>arios *<br>Prévi | Feuille<br>prévis<br>sion | e de<br>ion | Plan     |       | ~ |
| A1           | L              |                                   | $\times$       | $\checkmark f_x$     |                 |                          |                                        |              |            |                     |                           |                           |             |          |       | ~ |
| 1            |                |                                   | А              |                      |                 | В                        |                                        |              | с          | D                   | Е                         | F                         | G           | н        |       |   |
| 1            | Nom            |                                   |                |                      | productName     |                          |                                        |              | prix TTC   | Quantité            | frais                     | total                     | Payé        |          |       |   |
| 2            | DE F           | UNèS Louis                        | / DE Fl        | JNèS Gabrielle       | Gros panier de  | Gros panier de légumes 1 |                                        |              | 15         | 5                   |                           | 75                        | false       |          |       |   |
| 3            | LEFE           | VBRE Jean /                       | VOLF           | ONI Pierrette        | Petit panier de | légumes                  |                                        |              | 10         | 2                   |                           | 20                        | false       |          |       |   |
| 4            | ZULK           | E Sébastier                       | 1              |                      | Petit panier de | t panier de légumes 10   |                                        |              | 1          |                     | 10                        | true                      |             |          |       |   |
| 5            | ZULK           | E Sébastier                       |                |                      | Aromates com    | posées - S               | Saveurs d                              | Asie (15 g)  | 3          | 3                   |                           | 9                         | false       |          |       |   |
| 6            |                |                                   |                |                      |                 |                          |                                        |              |            |                     |                           |                           |             |          |       |   |
| 7            |                |                                   |                |                      |                 |                          |                                        |              |            |                     |                           |                           |             |          |       |   |
| 8            |                |                                   |                |                      |                 |                          |                                        |              |            |                     |                           |                           |             |          |       | ш |
| 9            |                |                                   |                |                      |                 |                          |                                        |              |            |                     |                           |                           |             |          |       |   |
| 10           |                |                                   |                |                      |                 |                          |                                        |              |            |                     |                           |                           |             |          |       |   |
| 11           |                |                                   |                |                      |                 |                          |                                        |              |            |                     |                           |                           |             |          |       |   |
| 12           |                |                                   |                |                      |                 |                          |                                        |              |            |                     |                           |                           |             |          |       |   |
| 13           |                |                                   |                |                      |                 |                          |                                        |              |            |                     |                           |                           |             |          |       |   |
| 14           |                |                                   |                |                      |                 |                          |                                        |              |            |                     |                           |                           |             |          |       | - |
|              | < )            | Fe                                | uil1           | (+)                  |                 |                          |                                        |              | 4          |                     |                           |                           |             |          | Þ     |   |
| Prêt         |                |                                   |                |                      |                 |                          |                                        |              | =          |                     |                           |                           | 1           | +        | 100 % |   |

From: https://wiki.cagette.net/ - **Documentation Cagette.net** 

Permanent link: https://wiki.cagette.net/admin:csvexcel?rev=1475504065

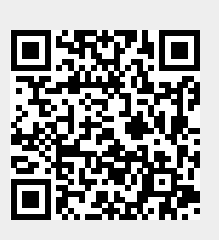

Last update: 2016/10/03 14:14